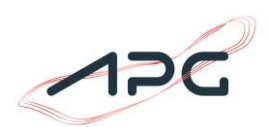

# Benutzerhandbuch Energielenkungsplattform

Version 1.0

# Inhalt

| 1. | Allgemein                                               | 2  |
|----|---------------------------------------------------------|----|
| 2. | Anmeldung Energielenkungsplattform                      | 3  |
| 2. | .1 Erster Login                                         | 3  |
| 2. | .2 Empfang des Initialpassworts mittels SMS und E-Mail  | 3  |
| 2. | .3 TAN-Liste speichern                                  | 3  |
| 2. | .4 Ändern des Initialpassworts                          | 4  |
| 2. | .5 Optional: Authenticator App am Smartphone einrichten | 4  |
| 2. | .6 Der generelle Anmeldevorgang                         | 5  |
| 2. | .7 Passwort/2FA Vergessen Funktion                      | 7  |
| 3. | Mengenabfrage – Abgabe von Potenzialen                  | 8  |
| 4. | Blöcke                                                  | 17 |
| 4. | .1 Blockgröße                                           | 17 |
| 4. | .2 Blockgruppe                                          | 18 |
| 5. | Stammdaten                                              | 19 |

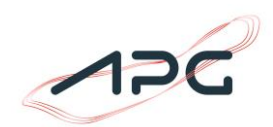

# 1. Allgemein

Die Austrian Power Grid AG ("APG") stellt als Regelzonenführer eine Plattform zu Bekanntgabe von Einsparungspotenzialen im Falle einer Großverbrauchereinschränkung gem. Energielenkungsgesetzt 2012 zur Verfügung.

Großverbraucher sollen nicht gleichermaßen um eine gewisse Prozentzahl ihres sonstigen Verbrauchs eingeschränkt werden, es soll vielmehr die Abgabe des Einschränkungspotenzials in zwei Prioritäten ermöglicht werden.

Bei der Bekanntgabe der Daten müssen der geplante Fahrplan und die möglichen Einsparungspotenziale in zwei Prioritätsstufen bekannt gegeben werden.

Bitte beachten Sie, dass die Einsparung in der Prioritätsstufe 1 bereits mindestens die Hälfte des gesamten Einsparungspotentials (Prio 2) betragen muss.

Bitte beachten Sie weiters, dass Sie in den Prioritätsstufen einen jeweils um das Einsparungspotenzial verringerten Fahrplanwert bekanntgeben müssen.

#### Beispiel für eine Viertelstunde

Fahrplan: 100 MW Gesamteinsparungspotenzial: 40 MW

#### Abgabe:

| Zeitpunkt     | Fahrplan | Prio 1 | Prio 2 |
|---------------|----------|--------|--------|
| 00:00 - 00:15 | 100 MW   | 80 MW  | 60 MW  |

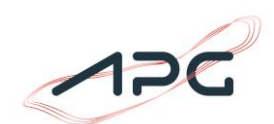

## 2. Anmeldung Energielenkungsplattform

## 2.1 Erster Login

Der erste Anmeldevorgang setzt sich aus den folgenden 4 Schritten zusammen, wobei der letzte und 4. Schritt optional ist aber zukünftige Anmeldungen komfortabler machen kann. Sie werden automatisch beim ersten Login durch die ersten drei Schritte geführt:

- 1. Empfang des Initialpassworts
- 2. TAN-Liste speichern
- 3. Ändern des Initialpassworts
- 4. Optional: Zwei-Faktor Authenticator App am Smartphone einrichten

## 2.2 Empfang des Initialpassworts mittels SMS und E-Mail

Ihr Initial-Passwort setzt sich aus zwei Teilen zusammen die an Ihre Handynummer (SMS) und E-Mail-Adresse gesendet werden:

- 1. SMS-Teil: Den ersten Teil des Passworts (8 Ziffern) erhalten Sie per SMS.
- 2. E-Mail-Teil: Der zweite Teil des Passwords (drei zufällige Wörter) erhalten Sie per E-Mail.

Ihr Passwort ergibt sich aus der Verbindung dieser zwei Teile (SMS + E-Mail).

#### **Beispiel:**

SMS-Teil: 12345678

E-Mail-Teil: "BuchBildRadio"

Passwort für den ersten Anmeldevorgang: 12345678BuchBildRadio

Der SMS und E-Mail Versand wird bei der Erstellung des Accounts automatisch angestoßen und muss nicht durch Sie veranlasst werden.

#### 2.3 TAN-Liste speichern

Beim ersten Login wird Ihnen eine TAN-Liste mit 12 TANs angezeigt (auch Recovery Authentication Codes genannt). Diese TANs müssen sicher verwahrt werden. Wir empfehlen die Speicherung in einem Passwort Manager.

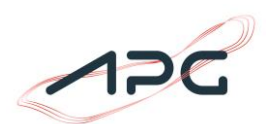

| Warning alert: T<br>after leaving thi<br>Make sure to prin<br>manager and kee<br>these recovery of | <b>These rec</b><br>is page<br>int, downk<br>ep them s<br>odes fron | overy codes wont appear ag<br>oad, or copy them to a passw<br>save. Canceling this setup will<br>m your account. | gain<br>ord<br>remove |
|----------------------------------------------------------------------------------------------------|---------------------------------------------------------------------|----------------------------------------------------------------------------------------------------|-----------------------|
| 1. NVQ9-V4FW-2                                                                                     | 2Q4B                                                                | 7. NM6Q-YTLR-YY2                                                                                                 | N                     |
| 2. XHYZ-IUQ8-I5                                                                                    | ΗN                                                                  | 8. ZN2I-ZYFM-4QD6                                                                                                |                       |
| 3. JKLU-H4QR-E                                                                                     | GRU                                                                 | 9. N9BZ-6DBF-GR5N                                                                                                | 4                     |
| 4. 12FE-G5W5-W                                                                                     | C2J                                                                 | 10. F4Y7-NLPF-SN7D                                                                                               |                       |
| 5. Z91C-811N-YY                                                                                    | G1                                                                  | 11. JQI8-LPV2-2QBU                                                                                               |                       |
| 6. E6E4-5UY5-V                                                                                     | MHY                                                                 | 12. W8GX-8DB7-V5C                                                                                                | J                     |
| 🖶 Print 🏼 🕹 Do                                                                                     | wnload                                                              | 🕒 Сору                                                                                                    |                       |

## 2.4 Ändern des Initialpassworts

Das Initialpasswort muss beim ersten Anmeldevorgang geändert werden. Das neue Passwort muss mindestens aus 14 Stellen bestehen und darf an keiner anderen Stelle im Einsatz sein.

## 2.5 Optional: Authenticator App am Smartphone einrichten

Dieser Schritt ist optional kann aber zum Komfort bei zukünftigen Logins beitragen, da damit nicht bei jedem Login ein TAN notwendig ist.

Dieser optionale Schritt benötigt zusätzliche Software. https://login-

test.apg.at/realms/Energielenkung/account/account-security/signing-in Wenn Sie ein kompatibles Smartphone besitzen (iPhone oder Android Gerät) können Sie diese Option einrichten. Diese Zwei-Faktor-Authentifizierungs Methode funktioniert nach der initialen Installation auch auf einem Smartphone das offline ist und keinen Handyempfang hat.

Kompatible Apps für Android Geräte:

- Google Authenticator App für Android im <u>Google Play Store</u> oder
- Microsoft Authentication App für Android im <u>Google Play Store</u>

Bei iOS / iPhones ist ab iOS 18 keine zusätzliche App notwendig und es kann die mitgelieferte "Passwords" App verwendet werden. Siehe dazu die <u>offizielle Dokumentation</u> von Apple.

Nachdem die Smartphone Voraussetzungen geschaffen wurden (bei Android eine der Apps installieren oder bereits vorhandene App auf iPhone), loggen Sie sich bitte auf folgender Seite ein:

https://login-test.apg.at/realms/Energielenkung/account/account-security/signing-in

und klicken Sie dann auf "Set up Authenticator application":

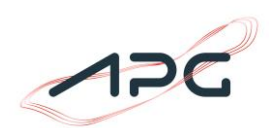

| Personal info      | Signing in                                                |                                  |
|--------------------|-----------------------------------------------------------|----------------------------------|
| Account security 🗸 | Configure ways to sign in.                                |                                  |
| Signing in         |                                                           |                                  |
| Device activity    | Basic authentication                                      |                                  |
| Applications       | Password                                                  |                                  |
|                    | Sign in by entering your password.                        |                                  |
|                    | My password Created April 23, 2025 at 11:26 PM.           | Update                           |
|                    |                                                           |                                  |
|                    | Two-factor authentication                                 |                                  |
|                    | Authenticator application                                 | Set up Authenticator application |
|                    | Enter a verification code from authenticator application. |                                  |
|                    | Authenticator application is not set up.                  |                                  |

und scannen mit ihrem Smartphone den QR-Code um den One-Time Code einzugeben und die Einrichtung abzuschließen, ab dann kann dieser 2. Faktor statt der TAN Liste verwendet werden.

| 1obile Authenticator                                                                          |
|-----------------------------------------------------------------------------------------------|
| etup                                                                                          |
| . Install one of the following applications on your mobile:                                   |
| FreeOTP                                                                                       |
| Microsoft Authenticator                                                                       |
| Google Authenticator                                                                          |
| . Open the application and scan the barcode:                                                  |
|                                                                                               |
| Unable to scan?                                                                               |
| . Enter the one-time code provided by the application and<br>click Submit to finish the setup |
| Provide a Device Name to help you manage your OTP                                             |
| devices.                                                                                      |
| ne-time code *                                                                                |
| vice Name                                                                                     |
| Submit Cancel                                                                                 |

#### 2.6 Der generelle Anmeldevorgang

Der Login Vorgang ist mittels 2-Faktor-Authentifizierung abgesichert. Nach Eingabe von Benutzername (E-Mail-Adresse) und Passwort wird der 2. Faktor (TAN/Recovery Code oder 6stellig Ziffer der Authenticator App) abgefragt.

Wenn keine Mobile Authenticator App eingerichtet wurde, wird nach den Recovery Codes / TANs gefragt, hier muss darauf geachtet werden, dass genau der gefragte TAN eingegeben wird. Wenn nach "#1" gefragt wird den ersten TAN aus der Liste verwenden.

Achtung: Hier gibt es noch einen bekannten Fehler, der in der nächsten Version behoben

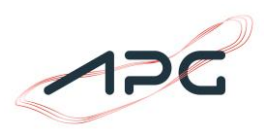

wird: Wenn nach #1 gefragt wird muss aus der Liste der TAN-Code #0 verwendet werden, usw.

| Login with a recovery<br>authentication code |   |
|----------------------------------------------|---|
| Username or email                            | 2 |
|                                              | Ũ |
| Recovery code #6                             |   |
| WV4G-R5JE                                    |   |
|                                              |   |
| Sign In                                      |   |
|                                              |   |

Wurde eine Authenticator App am Smartphone eingerichtet wird stattdessen nach dem One-Time Code gefragt:

| Sign In           |   |
|-------------------|---|
| Username or email |   |
|                   | 0 |
| One-time code     |   |
| 4524              |   |
| Sign In           |   |
|                   |   |
| Try Another Way   |   |
|                   |   |

Für den Fall, dass man das Smartphone verloren oder gewechselt hat, kann man weiterhin durch Klick auf "Try Another Way" wieder auf die Recovery Authentication Codes wechseln.

| Authenticator Application Enter a verification code from authenticator application. Recovery Authentication Code |   |
|----------------------------------------------------------------------------------------------------|---|
| Authenticator Application Enter a verification code from authenticator application. Recovery Authentication Code | C |
| Recovery Authentication Code                                                                                     | > |
|                                                                                                    | > |
| Enter a recovery authentication code from a previously generated list.                                           |   |

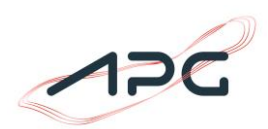

# 2.7 Passwort/2FA Vergessen Funktion

| Ausgangssituation                                  | Self-Service | Passwort / 2FA Reset Methode                                                                                                    |
|----------------------------------------------------|--------------|----------------------------------------------------------------------------------------------------|
| Passwort vergessen<br>2. Faktor noch<br>vorhanden  | ja           | In dieser Situation kann die "Passwort<br>vergessen"- Funktion auf der Login Seite<br>verwendet werden um einen Passwort Reset Link<br>per E-Mail zugesendet zu bekommen. |
| 2. Faktor verloren<br>Passwort noch<br>bekannt     | nein         | Anruf bei APG: +43 (0) 50 320 56477                                                                                                    |
| 2. Faktor verloren und<br>Passwort vergessen       | nein         | Anruf bei APG: +43 (0) 50 320 56477                                                                                                    |
| Username (Email<br>Adresse)<br>vergessen/unbekannt | nein         | E-Control kontaktieren                                                                                                    |

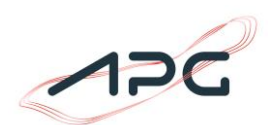

## 3. Mengenabfrage – Abgabe von Potenzialen

Nach dem LogIn können die Mengenabfragen in der Maske "Mengenabfragen" aufgerufen werden:

|                              | Potenzialabfragen          |        |                      |                            | (2 |
|------------------------------|----------------------------|--------|----------------------|----------------------------|----|
| APG ENERGIELENKUNG           | 0                          |        |                      |                            |    |
| Mengenabfra en<br>Stammdaten | Datum der Potenzialabfrage | Status | Mengenabf. endet am  | Mengenabf.<br>durchgeführt |    |
|                              | > 05.03.2025               | Offen  | 04.03.2025, 09:00:00 | △ Nein                     |    |
|                              | > 04.03.2025               | Offen  | 03.03.2025, 09:00:00 | △ Nein                     |    |
|                              |                            |        | ~~                   | < 1 > » 10 ·               | ~  |
|                              |                            |        |                      |                            |    |
|                              |                            |        |                      |                            |    |
|                              |                            |        |                      |                            |    |

Über die Filterfunktion können alle offene/geschlossene Mengenabfragen beliebig abgerufen werden:

| <b>NPG</b>           | Potenzial | labfragen                  |               |                      |              |
|----------------------|-----------|----------------------------|---------------|----------------------|--------------|
| APG ENERGIELENKUNG   | ()        | ▼ & Filter aktiv!          |               |                      |              |
| Mengenabfragen       |           | Datum der Potenzialabfrage | Status        | Mengengbf, endet am  | Mengenabf.   |
| Stammdaten           |           |                            |               |                      | durchgeführt |
|                      | >         | 05.03.2025                 | Offen         | 04.03.2025, 09:00:00 | ∧ Nein       |
|                      | >         | 04.03.2025                 | Offen         | 03.03.2025, 09:00:00 | 🛆 Nein       |
|                      | >         | 03.03.2025                 | Abgeschlossen | Bereits beendet      | △ Nein       |
|                      |           |                            |               | ~~                   | < 1 > » 10 v |
|                      |           |                            |               |                      |              |
|                      |           |                            |               |                      |              |
|                      |           |                            |               |                      |              |
| © smart technologies |           |                            |               |                      | Versio       |

Folgende Informationen sind in der Übersichtsmaske sichtbar:

- Das Datum der Mengenabfrage
- Der Status der Mengenabfrage (Offen/Abgeschlossen)
- Ende der Mengenabfrage (Tag und Uhrzeit)
- Mengenabfrage durchgeführt (Ja/Nein/Teilweise bei mehreren Standorten)

Um die Mengenabfrage auszuwählen - bzw. bei mehreren Standorten, den gewünschten Standort auszuwählen - muss bei der jeweiligen Potentialauswahl das Drop-Down Menü ausgeklappt werden.

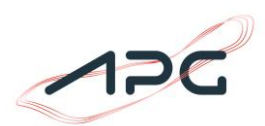

Mittels des Buttons auf der rechten Seiten kann nun in die Dateneingabe für die gewünschte Potentialabfrage und Standort gewechselt werden:

| 🕐 🔽 💪 Filter aktivi        |                            |                      |                         |   |
|----------------------------|----------------------------|----------------------|-------------------------|---|
| Datum der Potenzialabfrage | Status                     | Mengenabf. endet am  | Mengenabf, durchgeführt |   |
|                            | Offen                      | 11.12.2024, 09:00:00 | a Nede                  |   |
| Standort                   |                            |                      |                         |   |
|                            | A Manganalog, arturdarlich |                      |                         | Ľ |
|                            | A Marganetig, artistarlich |                      | Alab                    | ď |
|                            | A Marganolog, artistartich |                      | Alak                    | ď |
|                            | A Marganolog, arturdarlich |                      | A Made                  | e |
| > 11.12.2024               | Office                     | 10.12.2024, 09:00:00 | - Ala                   |   |

Klick man den Button rechts, kommt man in die Maske, um für den jeweiligen Standort eine Mengenabgabe durchzuführen.

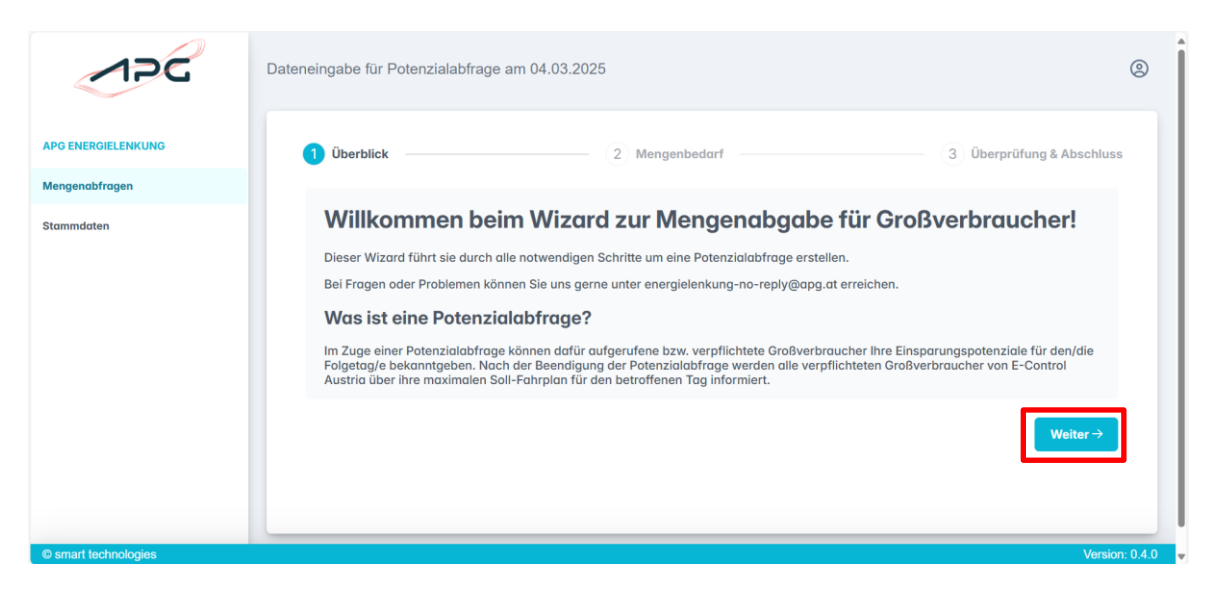

Der Wizzard führt Sie durch die Mengenabgabe – bitte den Button "Weiter" klicken.

Mittels des Buttons "Vorlage herunterladen" könne Sie eine CSV-Vorlage für die Abgabe herunterladen.

| 1PG                | Dateneingabe für Potenzialabfrage am 04.03.2025                                          | ®      |
|--------------------|------------------------------------------------------------------------------------------|--------|
| APG ENERGIELENKUNG | 1 Überblick 3 Überprüfung & Abs                                                          | chluss |
| Mengenabfragen     |                                                                                          | - 1    |
| Stammdaten         | Mengenbedarf für 04.03.2025 ③                                                            |        |
|                    |                                                                                          |        |
|                    | Bisher noch keine Daten importiert.                                                      |        |
|                    | Klicken Sie auf Button <b>'Daten importieren'</b> um die<br>Mengenabgabe zu importieren! |        |
|                    |                                                                                          | 1      |
|                    | ← Zurück Weiter                                                                          | *      |

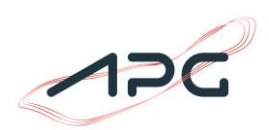

Hier können Sie zwischen "keine Einteilung in Reduktionsblöcken", "Einteilung in Blockgruppen" und "Einteilung in Blockgrößen" auswählen. Details zu den Blöcken sind im Kapitel 4 zu finden.

| 1PG                | Dateneingabe für Potenzialabfrage am 04.03.2025                                           | (2)                       |
|--------------------|-------------------------------------------------------------------------------------------|---------------------------|
| APG ENERGIELENKUNG | 1 Überblick                                                                               | 3 Überprüfung & Abschluss |
| Mengenabfragen     |                                                                                           |                           |
| Stammdaten         | Mengenbedarf für 04.03.2025 ③                                                             |                           |
|                    | Q Vorloge herunterladen Daten importieren O di E                                          |                           |
|                    | CSV Vorlage herunterladen ×                                                               |                           |
|                    | Reduktionsblöcke                                                                          |                           |
|                    | O Keine Einteilung in Reduktionsblöcke                                                    |                           |
|                    | Einteilung in Blockgruppen                                                                |                           |
|                    | Einteilung in fixe Blockgrößen                                                            |                           |
|                    | 🕒 Herunterladen                                                                           |                           |
|                    | Klicken Sie auf Button ' <b>Daten importieren'</b> um die<br>Mengenabgabe zu importieren! |                           |
|                    | ← Zurück                                                                                  | Weiter→                   |
| Smart technologies |                                                                                           | Version: 0.4.0            |

Die ausgewählte Vorlage steht dann für den Download bereit.

| 1PG                          | Dateneingabe für Potenzialabfrage am 04.03.2025           | vorlage_mengenbedarf.csv<br>Datei.effnen                                     | 8   |
|------------------------------|-----------------------------------------------------------|------------------------------------------------------------------------------|-----|
| APG ENERGIELENKUNG           | 1 Überblick                                               | mengenbedarf-leitfaden (1).pdf <u>Date offnen</u> mengenbedarf-leitfaden.pdf |     |
| Mengenabfragen<br>Stammdaten | Mengenbedarf für 04.03.2025 ③                             | Date officen<br>Mehr anzeigen                                                |     |
|                              | Storlage herunterladen                                    | ×                                                                            |     |
|                              | Reduktionsbilöcke Keine Einteilung in Reduktionsbilöcke   |                                                                              |     |
|                              | Einteilung in Blockgruppen Einteilung in fixe Blockgrößen |                                                                              |     |
|                              | Vision für auf Butten Prese immediated om die             | D Herunterladen                                                              |     |
|                              | Mengenabgabe zu importieren!                              |                                                                              |     |
| _                            | ← Zurlick                                                 | ¥eiter→                                                                      |     |
| © smart technologies         |                                                           | Marsion                                                                      | 040 |

Diese Vorlage kann nun mit Ihren Angaben befüllt werden.

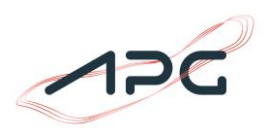

Sollten sie keine "Einteilung in Blockgruppen" oder "Einteilung in Blockgrößen" ausgewählt haben, bleiben die Spalten E und F in der Vorlage leer, ansonsten werden sie mit den jeweiligen Angaben befüllt.

|   | Α                | В   | С      | D      | E          | F           |  |
|---|------------------|-----|--------|--------|------------|-------------|--|
| 1 | Datum/Zeitpunkt  | FPL | Prio 1 | Prio 2 | Blockgröße | Blockgruppe |  |
| 2 | 04.03.2025 00:00 | 100 | 80     | 60     |            |             |  |
| 3 | 04.03.2025 00:15 | 100 | 80     | 60     |            |             |  |
| 4 | 04.03.2025 00:30 | 100 | 80     | 60     |            |             |  |
| 5 | 04.03.2025 00:45 | 100 | 80     | 60     |            |             |  |
| 6 | 04.03.2025 01:00 | 100 | 80     | 60     |            |             |  |
| 7 | 04.03.2025 01:15 | 100 | 80     | 60     |            |             |  |
| 8 | 04.03.2025 01:30 | 100 | 80     | 60     |            |             |  |
| 9 | 04.03.2025 01:45 | 100 | 80     | 60     |            |             |  |

Die bearbeitete Vorlage muss abgespeichert werden und kann nun über den Button "Daten importieren" eingefügt werden. Hier muss "CSV uploaden" ausgewählt werden.

| 1PG                  | Dateneingabe für Potenzialabfrage am 04.03.2025                                                                                                    | ۹                         |
|----------------------|----------------------------------------------------------------------------------------------------|---------------------------|
| APG ENERGIELENKUNG   | 1 Überblick 2 Mengenbedarf                                                                                                    | 3 Überprüfung & Abschluss |
| Mengenabfragen       |                                                                                                    |                           |
| Stormidaten          | Mengenbedarf für 04.03.2025 ()<br>Vorlage harunterladen<br>CSV aus<br>CSV uploaden<br>CSV uploaden<br>Bisher noch keine Daten importiert.<br>Klicken Sie auf Button 'Daten importieren' um die<br>Mengenobgabe zu importieren' um die |                           |
|                      |                                                                                                    |                           |
|                      | ← Zurück                                                                                                    | Wolter →                  |
| © smart technologies |                                                                                                    | Version: 0.4.0            |

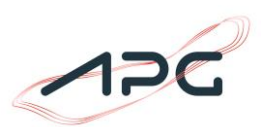

Alternativ können die Angaben auch über Copy and Paste eingefügt werden. Hierzu muss das gewünschte .csv als Textdatei geöffnet und eingefügt werden:

|                                                                                                    |                           | _                     | 🗆 🗙 🖹 Ände    |
|----------------------------------------------------------------------------------------------------|---------------------------|-----------------------|---------------|
|                                                                                                    |                           | Downloads durchsuchen | Q             |
| ↑↓ Sortieren -> 📰 Anzeigen ->                                                                                                    |                           | (                     | Details       |
| Name                                                                                                    | Änderungsdatum Typ        | Größe                 | 1             |
| ✓ Heute                                                                                                    |                           |                       |               |
| vorlage_mengenbedarf.csv                                                                                                    |                           | 3 КВ                  |               |
| vorlage_mengenbedarf (1).csv                                                                                                    |                           | 3 KB                  |               |
| 🧰 mengenbedarf-leitfaden (1).pdf                                                                                                    | × Öffnen                  | Enter 19 KB           |               |
| 🧰 mengenbedarf-leitfaden.pdf                                                                                                    | 🐻 Öffnen mit              | > 🧾 Editor            |               |
| Neuer Ordner                                                                                                    | 🖻 Freigabe                | 🗴 Excel               |               |
| ✓ Letzte Woche                                                                                                    | ☆ Zu Favoriten hinzufügen | 🗙 Visual S            | tudio Code    |
| time_series_list_2025-02-28_09_                                                                                                    | 🗊 Komprimieren in         | > Andere              | App auswählen |
| time series list 2025-02-28 09                                                                                                    | M. Als Pfad kopieren      | Strg+Shift+C 1 KB     |               |
| time_series_list_2025-02-28_09_                                                                                                    | Bigenschaften             | Alt+Enter 83 KB       |               |
|                                                                                                    |                           |                       |               |
| vorlage_lastunterdeckung.csv                                                                                                    | mengenbedarf.csv × +      |                       | – 🗆 X         |
| Datei Bearbeiten Ansicht                                                                                                    |                           |                       | (i)           |
| Datum/Zeitpunkt;FPL;Prio 1;Prio 2;Blockgr<br>05.03.2025 00:05;100;80;60;;<br>05.03.2025 00:15;100;80;60;;<br>05.03.2025 00:30;100;80;60;;<br>05.03.2025 01:00;100;80;60;;<br>05.03.2025 01:15;100;80;60;;<br>05.03.2025 01:45;100;80;60;;<br>05.03.2025 01:45;100;80;60;;<br>05.03.2025 02:100;80;60;;<br>05.03.2025 02:100;80;60;;<br>05.03.2025 02:100;80;60;;<br>05.03.2025 02:100;80;60;;<br>05.03.2025 03:01;00;80;60;;<br>05.03.2025 03:01;00;80;60;;<br>05.03.2025 03:01;00;80;60;;<br>05.03.2025 03:01;00;80;60;;<br>05.03.2025 03:15;100;80;60;;<br>05.03.2025 04:40;100;80;60;;<br>05.03.2025 04:40;100;80;60;;<br>05.03.2025 04:40;100;80;60;;<br>05.03.2025 04:45;100;80;60;;<br>05.03.2025 04:45;100;80;60;;<br>05.03.2025 05:15;100;80;60;;<br>05.03.2025 05:15;100;80;60;;<br>05.03.202 | őKe;Blockgruppe           |                       |               |
| 7e 98 Sn 1 2 841 von 2 841 7eichen                                                                                                    |                           | 100% Windows (CRLE)   | LITE-8        |

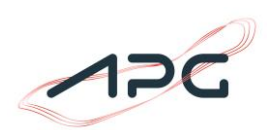

| 1PG                  | Dateneingabe für Potenzialabfrage am 05.03.2025                                                                          | 8                       |
|----------------------|----------------------------------------------------------------------------------------------------|-------------------------|
| APG ENERGIELENKUNG   | 1 Oberblick 3                                                                                                    | Überprüfung & Abschluss |
| Stommdoten           | Mengenbedarf für 05.03.2025 3<br>Worloge heruntertoten<br>CSV optionen<br>CSV uplooden                                   |                         |
|                      | Bisher noch keine Daten importiert.<br>Klicken Sie auf Button 'Daten importieren' um die<br>Mengenabgabe zu importieren! |                         |
| © smart technologies | ← Zurdex                                                                                                    | Welter->                |

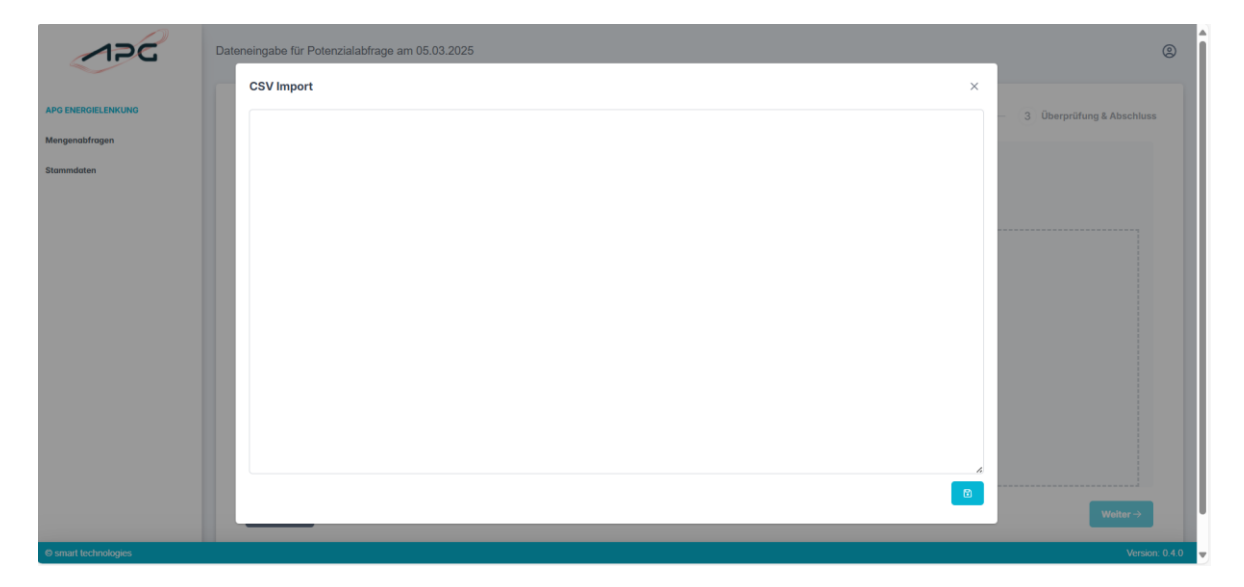

Mittels Strg+V einfügen und mit dem Button hochladen. Die Mengen werden über den Button rechts unten im System verspeichert:

| 126                  | Dateneingabe für Potenzialabfrage am 05.03.2025                                                                                                    |                             |
|----------------------|----------------------------------------------------------------------------------------------------|-----------------------------|
|                      | CSV Import ×                                                                                                    |                             |
| APG ENERGIELENKUNG   | Datum/Zeitpunkt;FPI_Prio 1:Prio 2;Blockgröße;Blockgruppe                                                                                                    | - 3 Überprüfung & Abschluss |
| Mengenabfragen       | 05.03.2025 00:00;100;80;40;;<br>05.03.2025 00:01;5100:80;40;;<br>05.03.2025 00:01;5100:80;40;;                                                                                                    |                             |
| Stammdoten           | 05.03.2025 01.03(0):00.80.40(c)<br>05.03.2025 01.03(0):00.80.40(c)<br>05.03.2025 01.03(0).00(c)<br>05.03.2025 01.03(0).00(c)<br>05.03.2025 | Wither *                    |
| © smart technologies |                                                                                                    | Version: 0.4.0              |

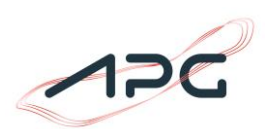

| RGIELENKUNG      | 1 Überblick 3 Überprüfung & Abse                                                                                                    |
|------------------|----------------------------------------------------------------------------------------------------|
| abfragen<br>aten | Mengenbedarf für 05.03.2025 ⑦                                                                                                    |
|                  | Vorlage herunterloden     Daten importieren     O     vh     m     ··· - Fahplan (Megawatt)     ··· - Frio 1 (Megawatt)     ··· - Frio 2 (Megawatt)                                                                                                    |
|                  |                                                                                                    |
|                  | 40 MM<br>10 MM<br>10 |
|                  |                                                                                                    |
|                  | ← Zurück Weiter                                                                                                    |

Die abgegebenen Daten werden nach dem Import graphisch dargestellt. Sie können auch auf eine tabellarische Ansicht wechseln. In der tabellarischen Ansicht hat man die Möglichkeit einzelne Werte manuell anzupassen, alternativ können die Werte auch über einen erneuten Upload geändert werden:

|                    | Dateneingabe für Potenzialabfrage ar | n 05.03.2025                            |                   | ®                         |
|--------------------|--------------------------------------|-----------------------------------------|-------------------|---------------------------|
| APG ENERGIELENKUNG | 1 Überblick                          | 2                                       | Mengenbedarf      | 3 Überprüfung & Abschluss |
| Stammdaten         | Mengenbedarf fü                      | r 05.03.2025 (?)<br>2 Daten Importieren |                   |                           |
|                    | Datum/Zeit                           | Fahrplan (Megawatt)                     | Prio 1 (Megawatt) | Prio 2 (Megawatt)         |
|                    | 05.03.2025, 00:00                    | 100                                     | 80                | 60                        |
|                    | 05.03.2025, 00:15                    | 100                                     | 80                | 60                        |
|                    | 05.03.2025, 00:30                    | 100                                     | 80                | 60                        |

Wichtig hierbei ist es, die geänderten Werte mit dem Button "Speichern" zu bestätigen.

| APG ENERGIELENKUNG | 1 Überblick                                 | Mengenbed           | larf              | 3 Überprüfung & Abschluss |
|--------------------|---------------------------------------------|---------------------|-------------------|---------------------------|
| Mengenabfragen     |                                             |                     |                   |                           |
| Stammdaten         | Mengenbedarf für 05.03.202                  | 5 🕜                 |                   |                           |
|                    | Vorlage herunterladen     Daten importieren |                     |                   |                           |
|                    | Speichern 🛇 Abbrechen                       |                     |                   |                           |
|                    | Datum/Zeit                                  | Fahrplan (Megawatt) | Prio 1 (Megawatt) | Prio 2 (Megawatt)         |
|                    | 05.03.2025, 00:00                           | 100                 | 75                | 55                        |
|                    | 05.03.2025, 00:15                           | 100                 | 80                | 60                        |
|                    | 05.03.2025, 00:30                           | 100                 | 80                | 60                        |
|                    | 05.02.2025.00:45                            | 950                 | en                | 40                        |

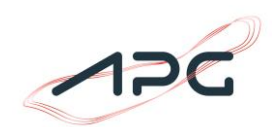

| GIELENKUNG | 1 Oberbilick 3 Oberprifung & A                                                                                                    |
|------------|----------------------------------------------------------------------------------------------------|
| 1          | Mengenbedarf für 05.03.2025 ③                                                                                                    |
|            | Vorlage herunterladen     Daten importeren     O     A     E                                                                                                    |
|            |                                                                                                    |
|            | 81MR                                                                                                    |
|            | 2000<br>2000<br>2000 |
|            |                                                                                                    |
|            | (+ zanok                                                                                                    |

Wurden die Daten nun erfolgreich eingefügt, kann auf "Weiter" gedrückt werden.

In der Folgemaske sehen Sie nochmal eine Zusammenfassung Ihrer Daten. Wurden diese von Ihnen überprüft und als richtig bewertet, können Sie die Mengenabgabe abschließen.

| NKUNG | 1 Oberblick 2 Mengenbedorf 3 Oberprifung & A                                                                                                    |  |  |  |  |  |  |
|-------|----------------------------------------------------------------------------------------------------|--|--|--|--|--|--|
| en    | Zusammenfassung                                                                                                    |  |  |  |  |  |  |
|       | - 🗘 - Fakiplan (Meganat) - 🔶 Prio 1 (Meganat)                                                                                                    |  |  |  |  |  |  |
|       |                                                                                                    |  |  |  |  |  |  |
|       |                                                                                                    |  |  |  |  |  |  |
|       | 2941                                                                                                    |  |  |  |  |  |  |
|       | <ul> <li>Manual Antipartition (Control (Control (Contro) (Control (Control (Contro) (Contro) (Contro) (Contro) (Cont</li></ul> |  |  |  |  |  |  |
|       |                                                                                                    |  |  |  |  |  |  |
|       | Dotum 05.0.3.7025<br>Standort                                                                                                    |  |  |  |  |  |  |
|       | Reduktionshillicke Keine Finteilung in Beduktionshillicke                                                                                                    |  |  |  |  |  |  |

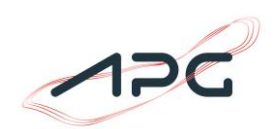

| 126         | Dateneingabe für Potenzialabfrage am 05.03.2025                                                    |                                                                     |                                                      |
|-------------|----------------------------------------------------------------------------------------------------|---------------------------------------------------------------------|------------------------------------------------------|
| IGIELENKUNG | 1 Überblick                                                                                        | - 2 Mengenbedarf -                                                  | 3 Oberprüfung & Abschlu                              |
| mindaten    | Zusammenfassung                                                                                    |                                                                     |                                                      |
|             | 100 MW                                                                                             | -O- Fahrplan (Megawatt) -O- Frio 1 (Megawatt) -O- Frio 2 (Megawatt) |                                                      |
|             | SMW                                                                                                |                                                                     | ·····                                                |
|             | Mengenabgabe bestätigen                                                                            |                                                                     | ×                                                    |
|             | Wichtig: Alle Angaben sind in MW!<br>Sind Sie sicher, dass Sie die eingegebenen Daten speichern un | d damit eventuell bisher getätlate Eingaben überschreiben möchten?  | 0022<br>0665<br>0665<br>0665<br>0665<br>0665<br>0665 |
|             |                                                                                                    | Abbrechen                                                           | Kengenabgabe bestätigen                              |
|             | Standort                                                                                           |                                                                     |                                                      |
|             | Reduktionsblöcke                                                                                   | Keine Einteilung in Beduktionsblöcke                                |                                                      |
|             | ← Zurück                                                                                           |                                                                     | Mengenobgabe abschließen                             |
|             |                                                                                                    |                                                                     |                                                      |
|             |                                                                                                    |                                                                     |                                                      |
|             |                                                                                                    |                                                                     |                                                      |
|             |                                                                                                    |                                                                     |                                                      |

Die Abgabe muss mittels "Mengenabgabe bestätigen" nochmals bestätigt werden.

Wurden die Mengen erfolgreich gespeichert, ist dies in der Übersichtsliste ersichtlich.

|                    | Potenzialabfragen |                            |        |                      |                         |    | Mengenabfrage erfolgreich<br>gespeichert | ×    |
|--------------------|-------------------|----------------------------|--------|----------------------|-------------------------|----|------------------------------------------|------|
| APG ENERGIELENKUNG | 0                 |                            |        |                      |                         |    |                                          |      |
| Mengenabfragen     |                   | Datum der Potenzialabfrage | Status | Mengenabf. endet am  | Mengenabf. durchgeführt |    |                                          |      |
| stammooren         | >                 | 05.03.2025                 | Offen  | 04.03.2025, 09:00:00 | ( Ala                   |    |                                          |      |
|                    |                   |                            |        |                      |                         | ~< | < 1 > »                                  | 10 🗸 |

Die Mengenabgabe kann bis zum Ende der jeweiligen Potenzialabfrage beliebig oft durchgeführt werden.

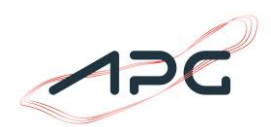

## 4. Blöcke

Um die Planbarkeit für Großverbraucher zu vereinfachen, können die Mengenabgaben auch mittels Einteilung in Blockgruppe und Blockgrößen durchgeführt werden.

Bitte beachten Sie Folgendes:

- Blöcke dürfen sich nicht überlappen
- Blöcke enden spätestens um 24 Uhr eines Tages d.h. sie dürfen sich nicht über die Tagesgrenzen erstrecken.

#### 4.1 Blockgröße

Bei dieser Option können Sie die Anzahl der zusammenhängenden Viertelstunden als Stundenwert definieren. Die maximale Größe beträgt 8 Stunden und können selbständig definiert werden.

Geben Sie hier einen Wert von 2 an, dann werden Sie ab dem Auftreten der ersten Viertelstunde mit einer Lastunterdeckung für 2 Stunden eingeschränkt.

Dabei werden Sie mit der höchsten Prioritätsstufe aus dem jeweiligen 2 Stundenblock eingeschränkt.

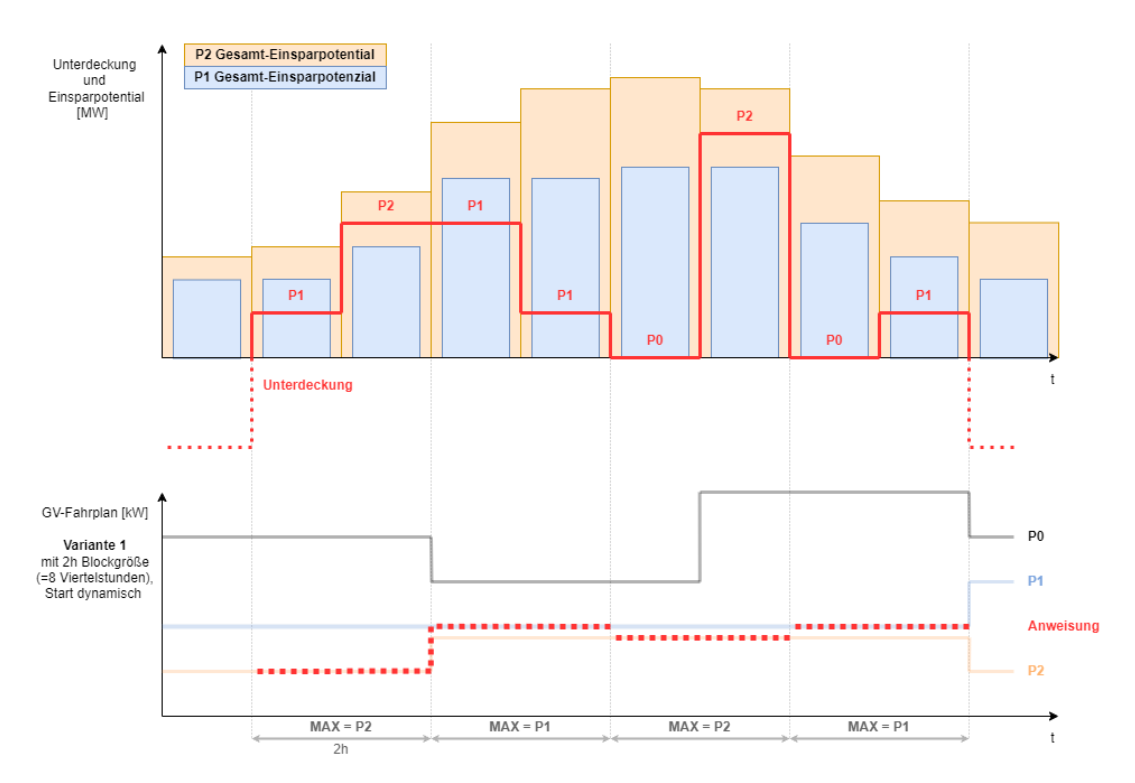

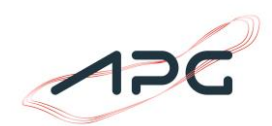

#### 4.2 Blockgruppe

Bei dieser Option können Sie zusammenhängende Viertelstunden als eine Gruppe definieren.

Bitte beachten Sie Folgendes:

- Die Gruppen dürfen einen Zeitbereich von 8 Stunden nicht überschreiten
- Blockgruppen müssen durchgängig und zusammenhängend sein

Die Einschränkung erfolgt dann immer mit der höchsten benötigten Prioritätsstufe pro Gruppe.

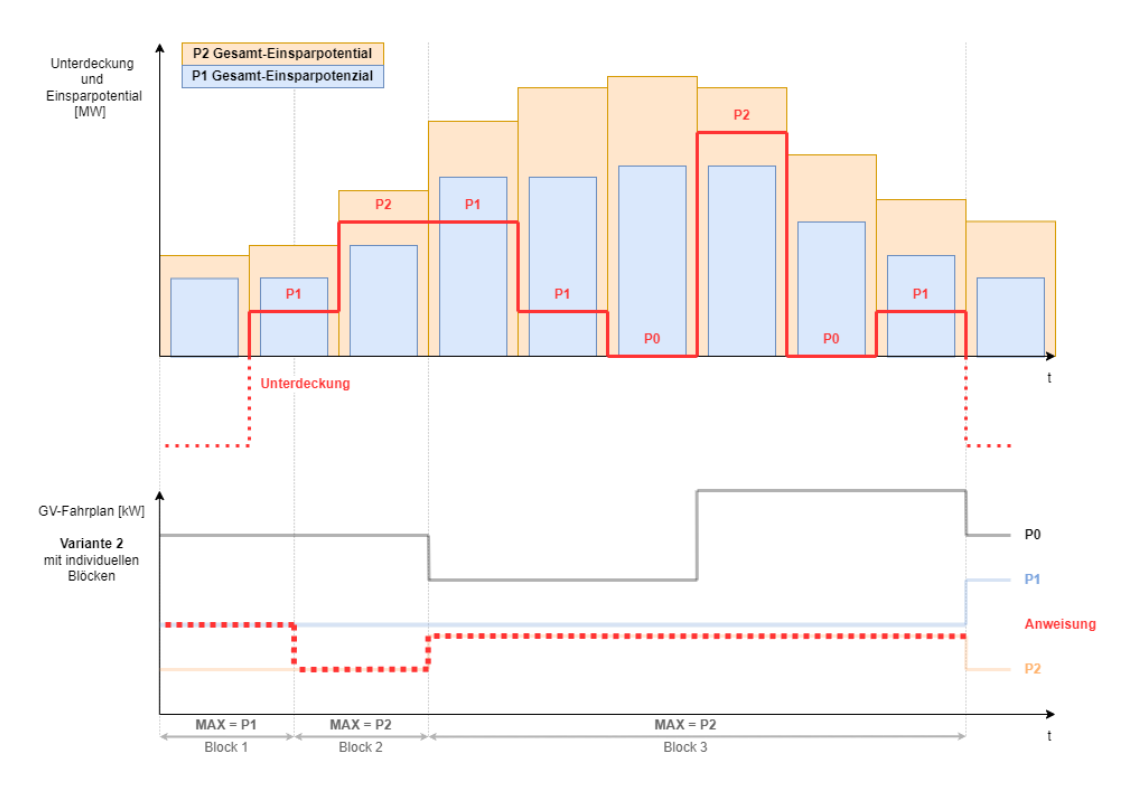

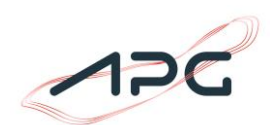

## 5. Stammdaten

Die Verantwortung für die Stammdatenverwaltung liegt bei der E-Control Austria.

Für Neuanmeldungen, Änderungen oder Löschung von Stammdaten (Firmen- oder Personenstammdaten) wenden Sie sich bitte an die E-Control Austria – <u>datenerhebung@e-control.at</u>

Im System können Sie die der APG bekannten Daten Ihrer Firma in der Maske "Stammdaten" einsehen:

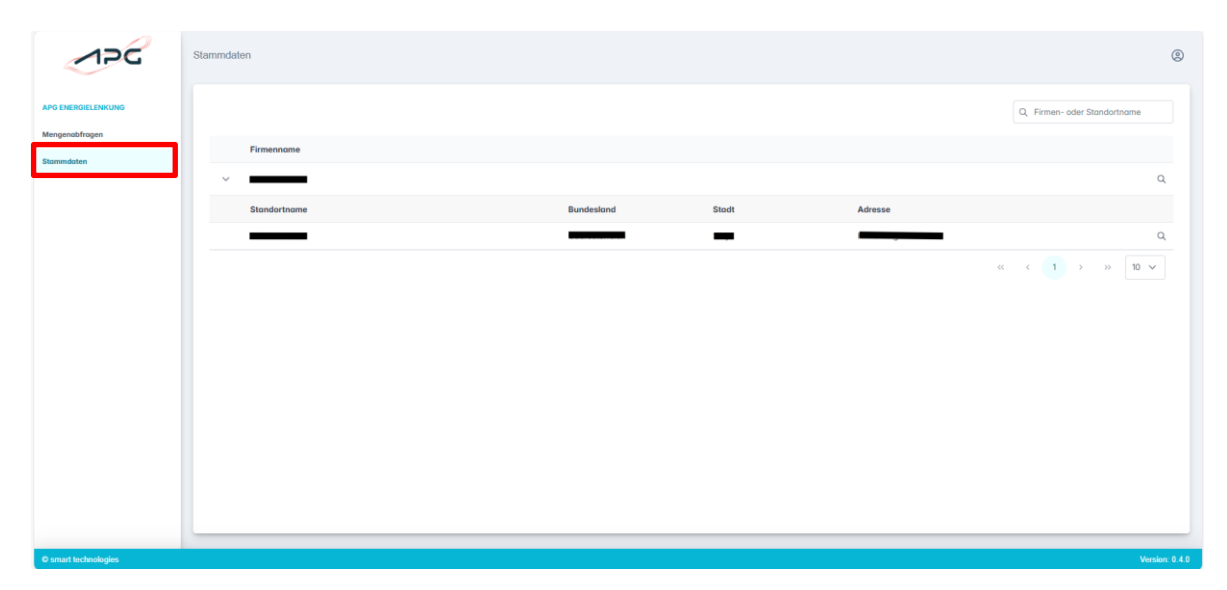

Mit der Drop-Down-Funktion können Sie zwischen mehreren Standorten ihrer Firma auswählen und mit der Lupe rechts sich die detaillierten Daten anzeigen lassen.

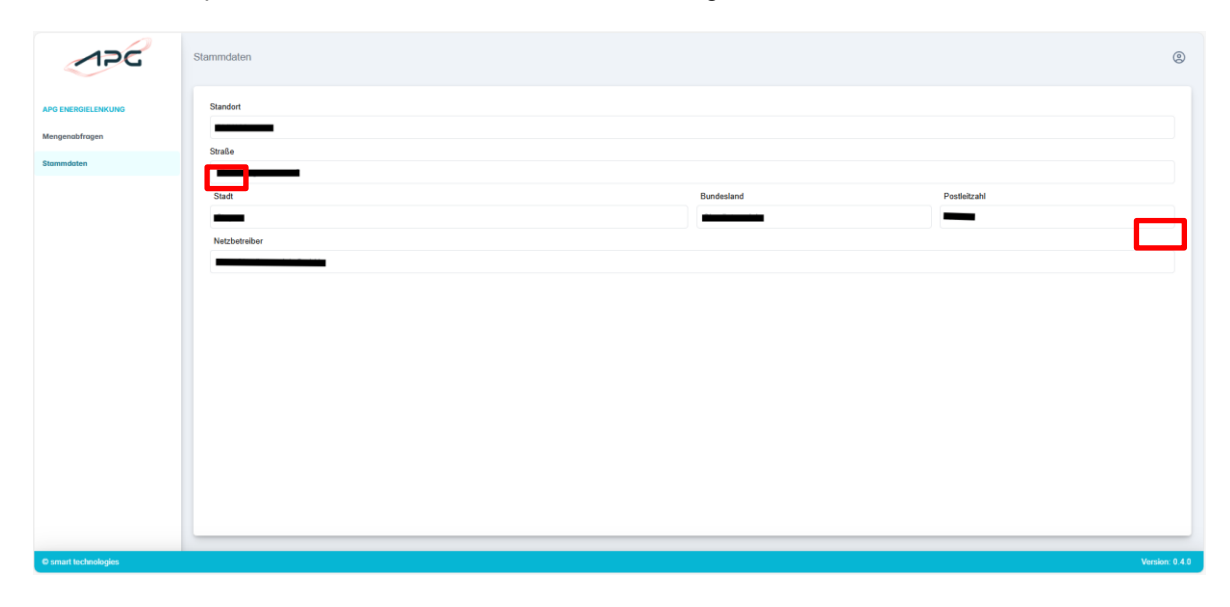